คู่มือการใช้งาน ระบบรักษาสถานภาพนักศึกษาปริญญาตรี ส่วนกลาง ทางอินเทอร์เน็ต

1.พิมพ์ **URL** 

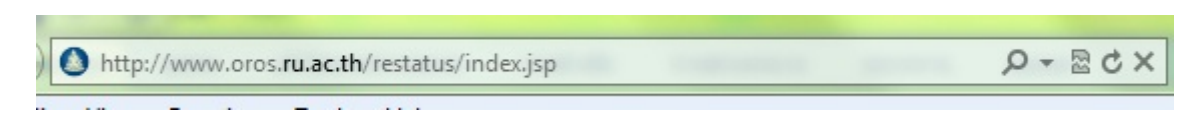

## จะปรากฏหน้าจอเว็บไซต์ดังรูปที่ 1

| หน้าแรก ข้อควร                        | ทราบ ดู่มือการใช้งาน                                                                | เจ้าหน้าที่                                                                                                    | FAQ                                                                                                    | ติดต่อเรา                |
|---------------------------------------|-------------------------------------------------------------------------------------|----------------------------------------------------------------------------------------------------|----------------------------------------------------------------------------------------------------|--------------------------|
|                                       |                                                                                     | 4                                                                                                    | Enter a keyword                                                                                                    | <u> </u>                 |
| ระบบรักษาสถานล                        | าพนักศึกษา 🗢                                                                        | Q                                                                                                    | 🖉 ชำระค่ารักษาสถาน                                                                                                    | อาพ 🕥                    |
|                                       |                                                                                     |                                                                                                    | B                                                                                                    |                          |
| ระดัง                                 | บปริญญาตรี ส่วนกลาง                                                                 | The state of the state of the s | - And - And | -                        |
| ระดั                                  | บปริญญาตรี ส่วนกลาง<br>ทางอินเทร                                                    | อร์เน็ต                                                                                                    | ดรวจสอบสถานะกา                                                                                                    | รชาระเงิน 🔰              |
| ระดั                                  | ขปริญญาตรี ส่วนกลาง<br>ทางอินเทร                                                    | อร์เนีด                                                                                                    | ดรวจสอบสถานะกา                                                                                                    | รช่าระเงิน 🜔             |
| 520                                   | ขปริญญาตรี ส่วนกลาง<br>ทางอินเทร                                                    | อร์เน็ต                                                                                                    | ดรวาสอบสถานะกา                                                                                                    | รชำระเจิน 🔊              |
| .ข้อควรทราบ                           | ข <b>ปริญญาตรี ส่วนกลาง</b><br>ทางอินเทร<br>2.ชำระค่ารักษาส                         | อร์เน็ด                                                                                                    | รรวจสอบสถานะกา<br>3.ตรวจสอบสถา                                                                                                    | รชาระเงิน 🔊              |
| .ข้อควรทราบ                           | ข <b>ปริญญาตรี ส่วนกลาง</b><br>ทางอินเทร<br>2.ชำระค่ารักษาส                         | <b>อร์เนีด</b><br>สถานภาพ                                                                                                    | รรวจสอบสถานะกา<br>3.ตรวจสอบสถา<br>เงิน                                                                                                    | รชาระเงิน 🔊<br>นะการชำระ |
| .ข้อควรทราบ<br>เงื่อนไข การใช้งานระบบ | ม <b>ปริญญาตรี ส่วนกุลาง</b><br>ทางอินเทร<br>2.ชำระค่ารักษาส<br>มรักษา 🧀 เป็นการชำร | อร์เน็ด<br>สถานภาพ<br>ระเฉพาะนักศึกษาที                                                                                                    | ตรวาสอบสถานะกา<br>3.ตรวจสอบสถา<br>เงิน                                                                                                    | รชำระเงิน 🔊<br>นะการชำระ |

รูปที่ 1

## จากหน้าจอดังรูปที่ 1 ให้นักศึกษาปฏิบัติตามขั้นตอนดังนี้

 1.<u>ข้อควรทราบ</u>: ให้นักศึกษาคลิก "เพิ่มเติม" ในหัวข้อ ที่ 1.ข้อควรทราบ เพื่ออ่านเงื่อนไขการใช้งานของระบบ
2.<u>ช้าระค่ารักษาสถานภาพ</u>: เมื่อนักศึกษาอ่านเงื่อนไขการใช้งานระบบแล้ว ให้คลิก "เพิ่มเติม" ในหัวข้อ ชำระค่า รักษาสถานภาพ จะปรากฏหน้าจอ ดังรูปที่ 2

| 🔶 ชำระค่ารักษาสถานภาพ | ı                                 |                                        |  |
|-----------------------|-----------------------------------|----------------------------------------|--|
|                       | กรุณากรอกข้อมู                    | ล ก่อนเข้าระบบ                         |  |
|                       | รหัสนักศึกษา*<br>ปิเดือนวัน เกิด* | คลิกเลือกปีเดือนวันเกิด<br>ดกลง ยกเลิก |  |
|                       |                                   |                                        |  |

รูปที่ 2

จากรูปที่ 2 ให้นักศึกษา กรอก รหัสนักศึกษา และ ปีเดือนวัน เกิด ของนักศึกษา โดยในส่วนของการกรอกปี เดือนวันเกิด ให้นักศึกษาคลิกที่ช่องว่าง จะปรากฏปฏิทินดังรูปที่ 3

| รหัสนักศึกษา*    | -   |      |    |      |     |    |    |
|------------------|-----|------|----|------|-----|----|----|
| ปีเดือนวัน เกิด* | 1   |      |    |      |     |    |    |
|                  | 0   | ก.พ. |    | ▼ 25 | 556 | •  | •  |
|                  | อา. | ຈ.   | อ. | พ.   | พฤ. | ศ. | ส. |
|                  |     |      |    |      |     | 1  | 2  |
|                  | 3   | 4    | 5  | 6    | 7   | 8  | 9  |
|                  | 10  | 11   | 12 | 13   | 14  | 15 | 16 |
|                  | 17  | 18   | 19 | 20   | 21  | 22 | 23 |
|                  | 24  | 25   | 26 | 27   | 28  |    |    |

รูปที่ 3

จากรูปที่ 3 ให้นักศึกษาคลิกเลือกปีเกิด หลังจากนั้นจึงคลิกเลือกเดือนเกิด และวันเกิด ตามลำดับ เมื่อกรอก ข้อมูลครบเรียบร้อยแล้วให้คลิกปุ่ม ตกลง หลังจากนั้น ระบบจะทำการตรวจสอบข้อมูลเบื้องต้นของนักศึกษา

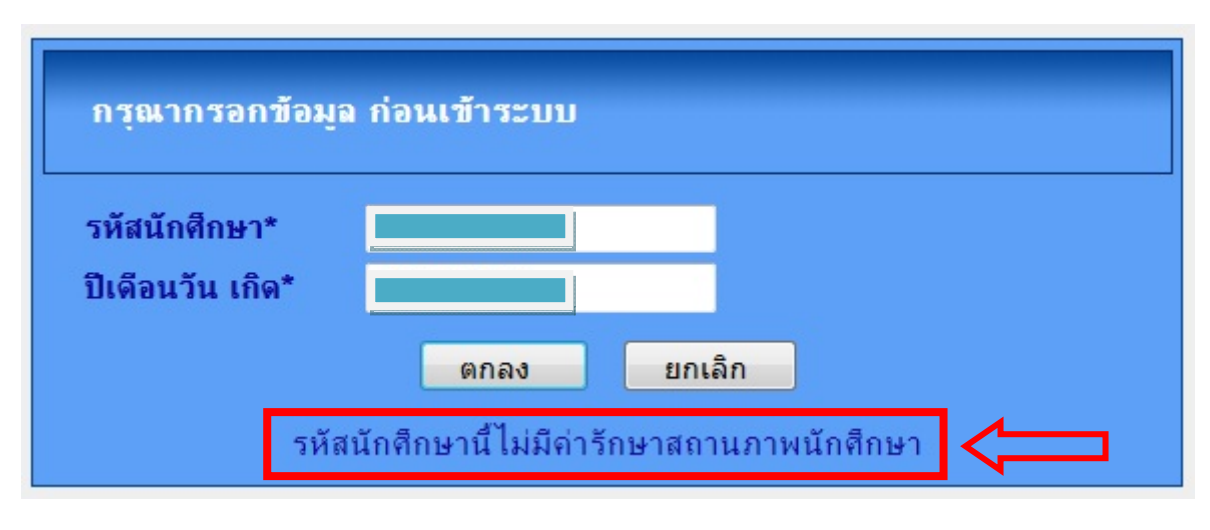

ในกรณีที่นักศึกษาไม่มีค่ารักษาสถานภาพ จะปรากฏหน้าจอดังรูปที่ 4

รูปที่ 4

แต่ในกรณีที่นักศึกษามีค่ารักษาสถานภาพ แต่กรอกข้อมูลวันเดือนปีเกิดไม่ถูกต้อง จะปรากฏหน้าจอดังรูปที่ 5

| กรุณากรอกข้อมูล                   | ล ก่อนเข้าระบบ                                    |
|-----------------------------------|---------------------------------------------------|
| รหัสนักศึกษา*<br>ปีเดือบวัน เกิด* |                                                   |
| Dimon in the                      | ตกลง ยกเลิก                                       |
| ไม่พบข้อมูลนัก                    | ศึกษา กรุณาตรวจสอบรหัสนักศึกษาและวันเดือนปีเกิด 🧲 |

รูปที่ 5

กรณีที่รหัสนักศึกษา และ ปีเดือนวัน เกิดถูกต้อง และมีค่ารักษาสถานภาพ จะปรากฏหน้าจอดังรูปที่ 6

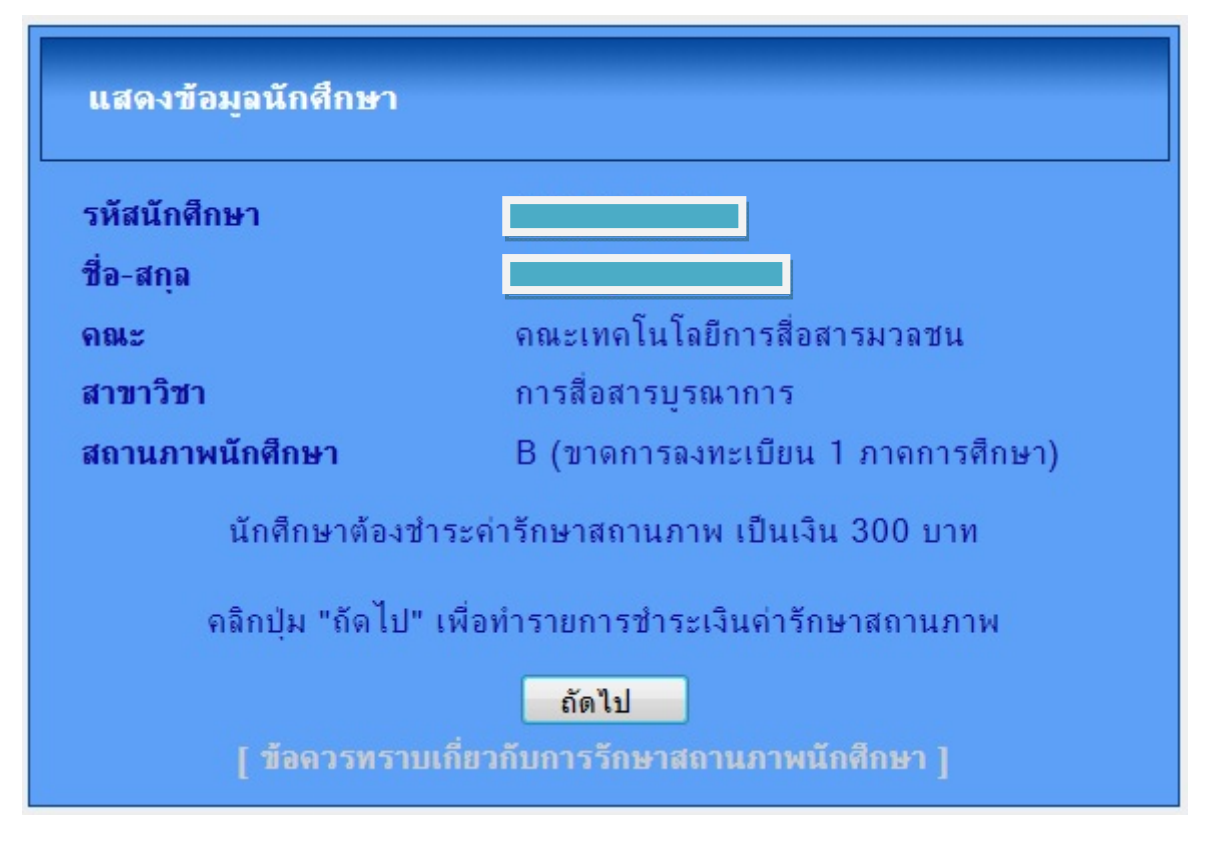

รูปที่ 6

จากรูปที่ 6 จะปรากฏรายละเอียดต่างๆ ของนักศึกษา เช่น ชื่อ-สกุล คณะ สาขาวิชา และสถานภาพนักศึกษาล่าสุด เช่น ในกรณีที่นักศึกษาขาดการลงทะเบียนไป 1 ภาคการศึกษาจะแสดงเป็น B ขาดการลงทะเบียนไป 2 ภาค การศึกษาจะแสดงเป็น C รวมถึงระบบจะแสดง ค่ารักษาสถานภาพที่นักศึกษาต้องทำการชำระ เมื่อนักศึกษาอ่าน รายละเอียดและทำความเข้าใจเรียบร้อยแล้ว ให้คลิกปุ่ม ถัดไป จะปรากฏหน้าจอดังรูปที่ 7

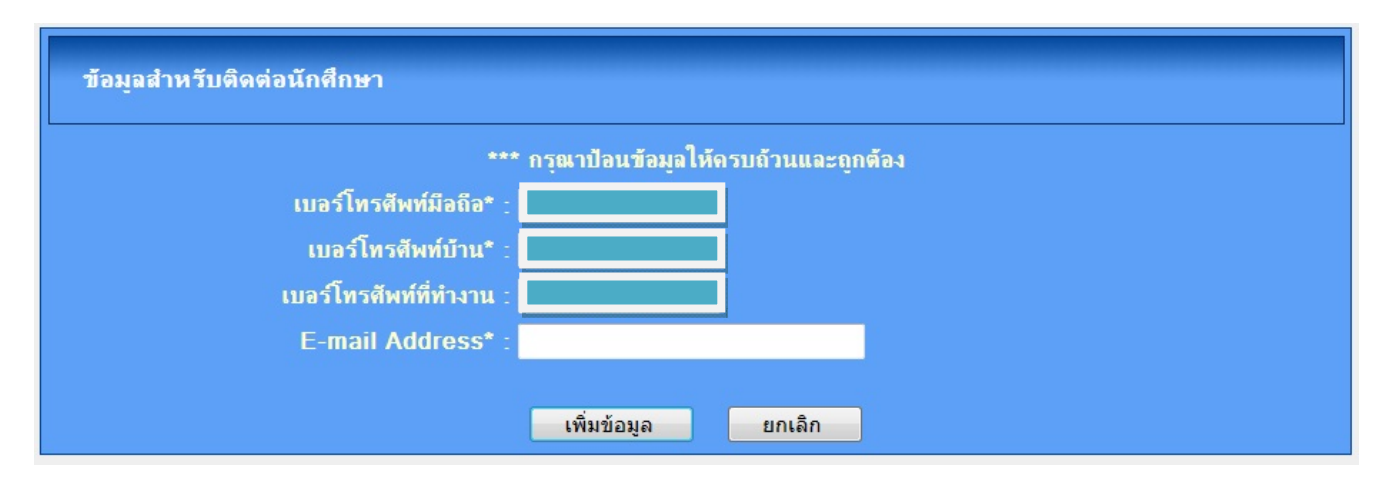

รูปที่ 7

จากหน้าจอดังรูปที่ 7 ระบบจะแสดงข้อมูลที่มหาวิทยาลัยมีของนักศึกษา ให้นักศึกษาตรวจสอบข้อมูลการติดต่อต่างๆ และทำการแก้ไขปรับปรุงข้อมูลดังกล่าวให้ถูกต้อง เช่น เบอร์โทรศัพท์มือถือ เบอร์โทรศัพท์บ้าน เบอร์โทรศัพท์ที่ทำงาน และ E-mail Address หลังจากนั้น ให้คลิกปุ่ม เพิ่มข้อมูล จะปรากฏหน้าจอดังรูปที่ 8

| สถานะการทำรายการ                                     |
|------------------------------------------------------|
| การชำระค่าสถานภาพเรียบร้อย                           |
| กรุณาพิมพ์ ใบแจ้งการชำระเงิน เพื่อนำไปชำระเงิน       |
| ที่เดาน์เตอร์ ธนาดารไทยพาณิชย์ จำกัด (มหาชน) ทุกสาขา |
| โดยนักศึกษาต้องชำระด่าธรรมเนียมในอัตรา 10 บาท        |
| ภายในวันที่ 20 ก.พ. 2556                             |
| และสามารถตรวจสอบผลการชำระเงิน                        |
| ตั้งแต่วันที่ 26 ก.พ. 2556 เป็นต้นไป                 |
| พิมพ์ใบแจ้งการชำระเงิน ตรวจสอบผลการลงทะเบียน         |

## รูปที่ 8

จากหน้าจอดังรูปที่ 8 ระบบจะแสดงสถานการณ์ทำรายการรักษาสถานภาพของนักศึกษา โดยแสดงรายละเอียด เกี่ยวกับกำหนดการชำระเงิน และ กำหนดการตรวจสอบผลการชำระเงิน ให้นักศึกษาคลิกปุ่ม พิมพ์ใบแจ้งการชำระ เงิน จะปรากฏหน้าจอดังรูปที่ 9

| \$                                                                                                    | มห เวทยาลขว เมพ แหง<br>ในแจ้งการชำระเงิน                                                                                  |
|----------------------------------------------------------------------------------------------------|----------------------------------------------------------------------------------------------------|
| ด้ารับ                                                                                                    | กษาสถานภาพนักศึกษาปริญญาตรี ส่วนกลาง                                                                                      |
| Contraction of the second                                                                                    | ประจำภาค 2 ปีการศึกษา 2555                                                                                                |
| วันที่องทะเบียน 7 ก.พ. 2013                                                                                  |                                                                                                    |
| ชื่อ - สกุล : น.ส.ชัญชนก คำคำ                                                                                | คณะ : คณะเทคโนโลยีการสื่อสารมวลชน                                                                                         |
| รหัสนักฟิกษา : 4903013094                                                                                    | เบอร์ โทรสัพท์ดีดด่อ : 067088405                                                                                          |
| •••• เก็บเอกสารส่วนผู้คู่กับใบเสร็จที่พิมพ์จ<br>••••ใบเสร็จที่สมบูรณ์คองมีรายละเอียคที่พิม                   | มากระบบ ไว้เป็นหลักฐานในการดิดด <sup>่</sup> อกับมหาวิทยาลัย<br>พ่ออกมาจากระบบเท่านั้น ห้ามนักศึกษาเติมข้อความควยคนเอง*** |
| ใบแจ้งชำระเงิน / ใบเสร็จรับเงินชั่วค                                                                         | าราว สำหรับมักศึกษ                                                                                                    |
| เพื่อนำเงินเข้าบัญชี                                                                                         | Name : น.ส.ธัญชนก ดำคำ                                                                                                    |
| มหาวิทยาลัยรามคำแหง(ลงทะเบียน Internet ส                                                                     | (1)11(1) Customer no. / Ref no.1: 4903013094                                                                              |
|                                                                                                    | Reference no. / Ref no.2: 067088405                                                                                       |
|                                                                                                    | คารักมาสถานภาพเป็นเงิน 300.00 บาท                                                                                         |
|                                                                                                    | ( สามร้อชบาทถ้วน )                                                                                                    |
|                                                                                                    | *หมาดเหตุ : ค่ารักษาสถานภาพนี้อัง ไม่รวมค่าธรรมเนื่อมธนาศาร 10.00 บาท<br>รับเฉพาะเงินสุดเท่านั้น                          |
| [] Co BILINIS INONIMIS : 199-3-00058-9                                                                       | (แสส) ซำระเงินที่                                                                                                    |
| ค่ารักษาสถานภาพเป็นเงิน 300.00 บาท                                                                           | [] ขนาดารไทยพาณิชย์ : 199-3-00058-9 (10/10)                                                                               |
| หมายเหตุ : ค่ารักษาสถานภาพนี้อังไม่รวมค่าธรรม                                                                | เนื่อมรนาคาร 10 บาท สาขา                                                                                                  |
|                                                                                                    | ผู้รับเงิน                                                                                                    |
| หมายเหตุ : 1. เอกสารจะสบบูรณ์เมื่องนาคารได้รับเงินไป<br>กรุณาศัตดามรอยปรุ / Please cut along the dotted line | ห้มหาวิทยาลัยแล้ว 2. มหาวิทยาลัยจะไม่พื้นเงินค่ารักมาสถานภาพ ไม่ว่ากรนิไดๆ ทั้งสิ้น                                       |
| ใบแจ้งชำระเงิน / ใบเสร็จรับเงินชั่วค                                                                         | าราว<br>โปรคเรียกเก็บค่าธรรมเนื่อมจากผู้จำระเงิน                                                                          |
| A                                                                                                    | 10000 1000 • 1                                                                                                    |
| เพอนาเงนเขาบญช                                                                                               | Name : 14.07.0500 10.000                                                                                                  |
| NALIMOTOD INMINIA/04METODA INGUNET G                                                                         | Deferment no. / Ref no.1: 4903013094                                                                                      |
|                                                                                                    | Reference no. / Ref no.2: 06/088405                                                                                       |
|                                                                                                    | คาร์กษาสถานภาพเป็นเงิน 300.00 บาท                                                                                         |
|                                                                                                    | ( ถ.ม.วองรบบาทถวาม )<br>*หมายเพล - คารักมาสถานอาหาใน้ปีมีรามค่ารรรมเป็นแรนระระ 10.00 นาระ                                 |
| [] 🙆 ธนาหารไทยหาณิษย์ : 199-3-00058-9                                                                        | (10/10) รับกลพาะเงินสุดเท่านั้น                                                                                           |
| ตู้นำฝาก / โทร                                                                                               |                                                                                                    |
| เข้าหน้าที่ดูรับเงิน                                                                                         | 1410704215433490301305406708840530000                                                                                     |
|                                                                                                    |                                                                                                    |
|                                                                                                    |                                                                                                    |

จากหน้าจอดังรูปที่ 9 ให้นักศึกษาพิมพ์ใบแจ้งการชำระเงิน เพื่อนำไปชำระเงินที่เคาน์เตอร์ธนาคารไทยพาณิชย์ทุก สาขาตามวันเวลาที่มหาวิทยาลัยกำหนด

 <u>ตรวจสอบสถานะการชำระเงิน</u>: เมื่อนักศึกษาพิมพ์ใบชำระเงินเรียบร้อยแล้วสามารถคลิกปุ่ม ตรวจสอบผลการ ลงทะเบียนที่ปรากฏในรูปที่ 8 หรือ จากหน้าแรก คลิก เพิ่มเติม จากหัวข้อ 3.ตรวจสอบสถานะการชำระเงิน จะปรากฏ หน้าจอดังรูปที่ 10

| 🔶 ตรวจสอบสถานะการช่ | าระเงิน                           |                         |
|---------------------|-----------------------------------|-------------------------|
|                     | กรุณากรอกข้อมูร                   | จ ก่อนเข้าระบบ          |
|                     | รหัสนักศึกษา*<br>ปิเดือนวัน เกิด* | คลิกเลือกปีเดือนวันเกิด |
|                     |                                   | ุดกลง ยกเลิก            |

รูปที่ 10

จากรูปที่ 10 ให้นักศึกษากรอกรหัสนักศึกษา และ ปีเดือนวัน เกิด จากนั้น คลิกปุ่ม ตกลง เพื่อเข้าไปตรวจสอบสถานะ การชำระเงิน จะปรากฏหน้าจอดังรูปที่ 11

| แสดงข้อมูลนักศึกษา         |                                                                                                    |  |
|----------------------------|----------------------------------------------------------------------------------------------------|--|
| นักศึกษาที่ยังไ<br>นักศึกษ | รหัสนักศึกษา :<br>ชื่อ-สกุล :<br>ดณะ : ดณะเทดโนโลยีการสือสารมวลชน<br>สาขาวิชา : การสื่อสารบูรณาการ<br>ม่ได้ทำการชำระเงิน กรุณาชำระเงินด่ารักษาสถานภาพภายในวันที่ 20 ก.พ. 2556<br>หสามารถตรวจสอบผลการชำระเงินได้ดึงแต่วันที่ 26 ก.พ. 2556 เป็นต้นไป |  |
|                            | สถานะการชำระเงิน<br>ยังไม่ชำระเงิน<br>พิมพ์ใบแจ้งการชำระเงิน                                                                                                    |  |

รูปที่ 11

จากหน้าจอดังรูปที่ 11 จะแสดงรายละเอียดของนักศึกษา และสถานะ การชำระเงินของนักศึกษา รวมถึงกำหนดการ ชำระเงิน และกำหนดการตรวจสอบผลการชำระเงิน ในกรณีที่นักศึกษายังไม่ได้พิมพ์ใบแจ้งการชำระเงิน จะสามารถ พิมพ์ใบแจ้งการชำระเงินได้จากส่วนนี้

| แสดงข้อมูลนักศึกษา |                                                                                                    |        |
|--------------------|----------------------------------------------------------------------------------------------------|--------|
| นักศึกษ            | รหัสนักศึกษา :<br>ชื่อ-สกุล :<br>คณะ : คณะเทคโนโลยีการสื่อสารมวลชน<br>สาขาวิชา : การสื่อสารบูรณาการ<br>าสามารถตรวจสอบผลการชำระเงินได้ตั้งแต่วันที่ 26 ก.พ. 2556 เปี | นดันไป |
|                    | สถานะการชำระเงิน<br>มหาวิทยาลัยได้รับเงินเรียบร้อยแล้ว<br>พิมพ์ใบเสร็จรับเงิน                                                                                       |        |

ในกรณีที่ชำระเงินเรียบร้อยแล้ว ระบบจะแสดงสถานะดังรูปที่ 12

รูปที่ 12

จากหน้าจอดังรูปที่ 12 นักศึกษาสามารถพิมพ์ใบเสร็จรับเงินได้ ซึ่งการตรวจสอบผลการชำระเงินนั้น จะเป็นไปตาม กำหนดการที่มหาวิทยาลัยได้แจ้งไว้ เมื่อนักศึกษาคลิกปุ่ม พิมพ์ใบเสร็จรับเงิน แล้วจะปรากฏหน้าจอดังรูปที่ 13

| รกษาสถานภาพทางอนเทอรเนต |
|-------------------------|
|-------------------------|

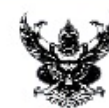

มหาวิทยาลัยรามคำแหง ใบเสร็จรับเงิน เลขที่ประจำตัวผู้เสียภาษี 4107042154

ภาค/ปีการศึกษา 2/2555 วันที่ 9 ก.พ. 2556 ได้รับเงินจาก น.ส.รักราม รักษาสถานภาพ เวลา 18:58:29 u.

เครื่องที่/ปีงบประมาณ 907/2556 เลขที่ 000234 รหัสประจำตัว 5101111111

| ขอจบในภาคการศึกษานี้                                                                    | รวม<br>บาท | กระบวนวิชา                   | หน่วยกิต   | กระบวนวิชา   | หน่วยกิด |  |
|-----------------------------------------------------------------------------------------|------------|------------------------------|------------|--------------|----------|--|
| ค่าลงทะเบียนเรียน                                                                       |            |                              |            |              |          |  |
| ค่าบำรุงมหาวิทยาลัย                                                                     |            |                              |            |              |          |  |
| ค่ารักษาสถานภาพ 2 ภาค                                                                   | 600        |                              |            |              |          |  |
| ค่าปรับ                                                                                 |            |                              |            |              |          |  |
| ค่าสมัครเป็นนักศึกษา                                                                    |            |                              |            |              |          |  |
| ค่าขึ้นทะเบียนเป็นนักศึกษา                                                              |            |                              |            |              |          |  |
| ค่าข่าวรามคำแหง                                                                         |            |                              |            |              |          |  |
| ค่าเทียบโอนหน่วยกิต                                                                     |            |                              |            |              |          |  |
| ค่าบัตรประจำตัว                                                                         |            |                              |            |              |          |  |
| ค่าวิชา LAB                                                                             |            |                              |            |              |          |  |
| ค่าธรรมเนียมการสอบ                                                                      |            |                              |            |              |          |  |
|                                                                                         |            | จำ                           | านวนหน่วยส | าิต หน่วยกิต |          |  |
| รวมเงิน                                                                                 | 600        |                              |            |              |          |  |
| แบบ ม.ร. 18/I (หกร้อยบาทถ้วน )                                                          |            | ชำระเงินผ่านธนาคารไทยพาณิชย์ |            |              |          |  |
| การรักษาสถานภาพจะถือว่าสมบูรณ์<br>ก็ต่อเมื่อมหาวิทยาลัย ได้รับเงินเรียบร้อยแล้วเท่านั้น | L          |                              |            |              |          |  |
| พิมพ์วันที่ 8 ก.พ. 2556 11:4:36 น.                                                      |            |                              |            |              |          |  |

รูปที่ 13

นักศึกษาสามารถนำใบเสร็จรับเงินนี้ ควบคู่กับ ใบแจ้งชำระเงิน และ บัตรนักศึกษา ในการติดต่อกับมหาวิทยาลัยได้